# AJOUT D'UNE TÊTE ELECTRONIQUE A LA DOMOTIQUE ZIPATO

### METTRE A JOUR LE FIRMWARE DE LA ZIPABOX

Afin d'ajouter les têtes thermostatiques Danfoss Ally fonctionnant à l'aide du protocole Zigbee, veuillez suivre la procédure suivante :

1 – Rendez-vous sur le site <u>https://my.zipato.com/zipato-web</u> depuis un ordinateur puis connectez-vous avec vos identifiants créés au préalable.

#### 2 – Cliquez sur « API »

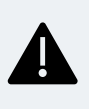

1

Si le firmware est le 2.2.0.60, vous pouvez passer directement à l'étape 2.

| zipato     | Firmware à jour 2.2.0.60<br>Depuis | EN LIGNE | API | ASSISTAN |
|------------|------------------------------------|----------|-----|----------|
| 0<br>0     | Multibox                           | í        |     |          |
| $[\times]$ | RAFRAICHIR                         |          |     |          |

3 – Allez dans la rubrique « Firmware », puis renseignez « 250 » dans le champ ci-dessous, puis cliquez sur « Try it out! ».

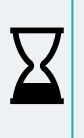

L'application de la mise à jour dure environ 10 minutes suivant la vitesse de votre connexion à Internet. La Zipabox redémarre ensuite, la mise à jour est appliquée. Le numéro du firmware doit maintenant être le 2.2.0.60.

| irmware                                     |               |                            |
|---------------------------------------------|---------------|----------------------------|
| GET /firi                                   | nware         |                            |
| POST /fire                                  | mware/upgrade |                            |
|                                             |               |                            |
| Parameters<br>Parameter                     | value         | Description                |
| Parameter<br>Parameter<br>id<br>Try it out! | 250           | Description<br>firmware id |

### 2

## INCLUSION DES TÊTES ELECTRONIQUES ZIGBEE

Nous allons maintenant inclure les têtes thermostatiques dans votre système de domotique.

1 – Aller dans la rubrique « Tableau de bord » à gauche, représenté par une loupe, puis « Ajout module » et enfin, cliquez sur ZigBee:

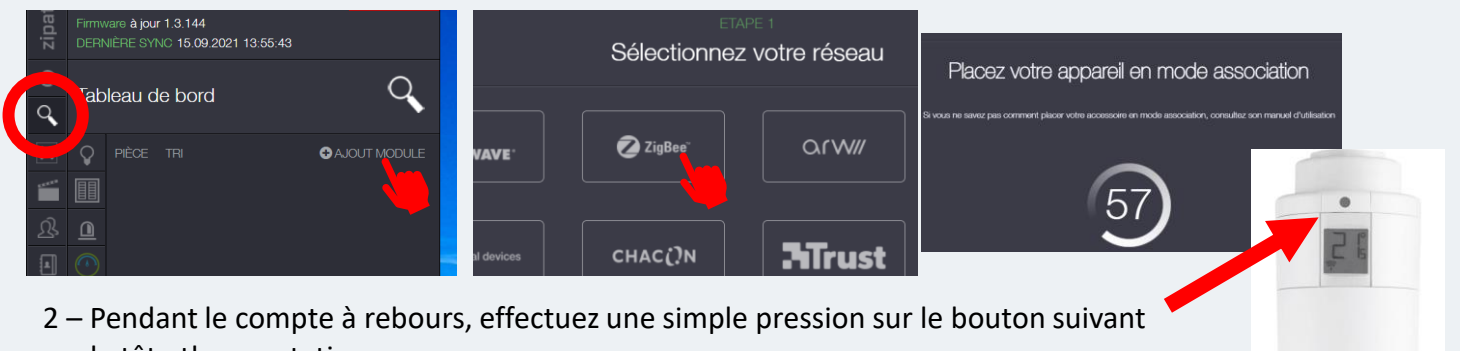

sur la tête thermostatique.

Environ 10sec après, la tête thermostatique est trouvée (le message « Félicitation » s'affiche).

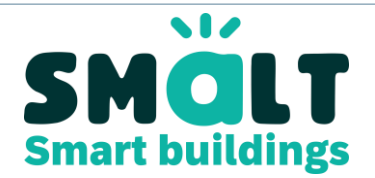

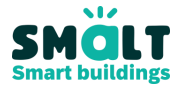

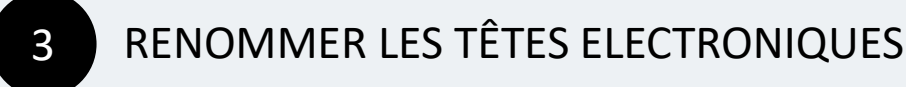

Avant de pouvoir piloter les têtes électroniques, il est préférable de les renommer. Il faut les renommer à plusieurs endroits. Pour cela, veuillez suivre la procédure suivante :

1 – Rendez-vous sur « Gérez vos modules »

2 – Puis cliquez sur « Zigbee », ainsi que l'arborescence du module.

3 – Vous devez à minima renommer le niveau indiqué « THERMOSTAT » en cliquant sur la roue dentée à droite.

4 – Dans le champ indiqué « Nom », donnez un nom au radiateur, par exemple « THERMOSTAT Séjour », sauvegardez :

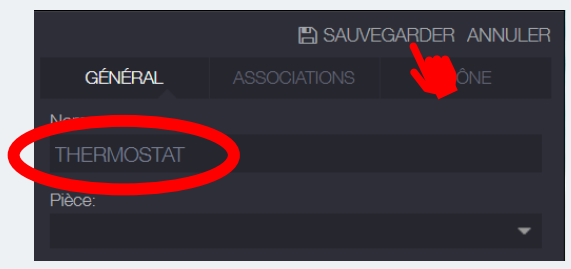

| x     | MODULES TOTAUX                   |            |
|-------|----------------------------------|------------|
|       | NOMBRE MAXIMUM: 0                | SÉES: 0    |
| ষ্ট   | 3 HORS-LIGNE OPROBLÈMES          | PILE O     |
| 1     |                                  | MODULE     |
| Ŵ     | å IP                             |            |
| A     | 📅 IP backup                      |            |
|       | 🕂 Internal                       |            |
| ŝ     | 🕂 Virtual                        |            |
| Ω     | 📅 Zigbee                         |            |
| 4764  | Deficiency The listor Thermostat | 🗢 🖬 🗢      |
| Ê     | STHERMOSTAT                      | ۰.         |
| ORITE |                                  | <b>۹ ۵</b> |
|       | 😂 Thermostat Mode                | ۰ 🔰        |
|       | 😂 Thermostat Setpoint            | 0          |
|       | TT4 chambre 2                    | 🔷 🖬 🗢 📄    |
|       | ± Zwave                          | •          |

4

#### CREEZ UN THERMOSTAT VIRTUEL

Ces têtes électroniques se pilotent via un thermostat virtuel, que vous devez au préalable créer et synchroniser :

1 - Rendez-vous sur « Gérez vos modules »

2 – Puis cliquez sur « AJOUT MODULE » puis sur « Virtual devices » et enfin « Thermostat zone ».

3 – Donnez un nom à votre nouveau thermostat

 4 – Sélectionnez la (ou les) tête électronique dans le menu déroulant de la rubrique « Chauffage » dans la colonne
« Sorties »

5 - Sélectionnez la tête électronique dans le menu déroulant de la rubrique « Thermomètres » dans la colonne « Entrée ». Si vous sélectionnez plusieurs thermomètres, sélectionnez « Moyenne » dans la rubrique « Fonction ».

6 – Cliquez sur « Sauvegarder »

Vous pouvez dès maintenant utiliser le thermostat virtuel ainsi créé pour piloter vos radiateurs. Pour savoir comment, vous pouvez vous référer au tutoriel correspondant.

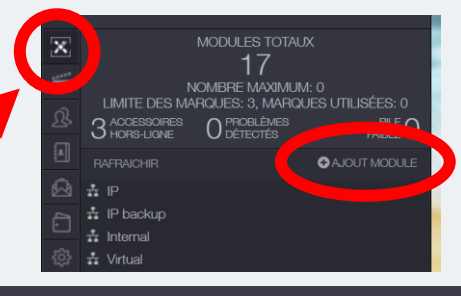

#### Configurez votre module virtuel

|  | NOM                   |             |  |
|--|-----------------------|-------------|--|
|  | MO                    | DULES       |  |
|  | TEMPÉRATURE           |             |  |
|  | * CHAUFFAGE           |             |  |
|  | SORTIES               | ENTRÉE      |  |
|  |                       |             |  |
|  | * CLIMATISATION       |             |  |
|  | SORTIES               | ENTRÉE      |  |
|  | HUMIDITÉ              |             |  |
|  | VENTILATION           |             |  |
|  |                       |             |  |
|  | © THERMOMETRES        | FONOTION    |  |
|  |                       | FONCTION    |  |
|  | Choisir des fonctions | Dernier     |  |
|  | HUMIDITÉ              |             |  |
|  | VENTILATION           |             |  |
|  |                       |             |  |
|  | Précédent             | Sauvegarder |  |
|  |                       |             |  |